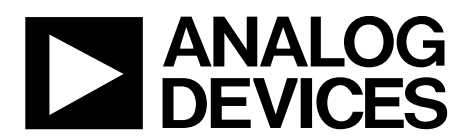

# EVAL-AD5629RSDZ/EVAL-AD5669RSDZ User Guide UG-867

One Technology Way • P.O. Box 9106 • Norwood, MA 02062-9106, U.S.A. • Tel: 781.329.4700 • Fax: 781.461.3113 • www.analog.com

## Evaluating the AD5629R/AD5669R, Octal, 16-/12-Bit, denseDAC

### **FEATURES**

Full featured evaluation boards for the AD5629R/AD5669R On-board reference Various link options PC control in conjunction with the Analog Devices, Inc., EVAL-SDP-CB1Z system demonstration platform (SDP)

### **EVALUATION KIT CONTENTS**

EVAL-AD5629RSDZ/EVAL-AD5669RSDZ evaluation boards CD includes

Self installing evaluation software that allows users to control the board and exercise all functions of the device Electronic version of theEVAL-AD5629RSDZ/ EVAL-AD5669RSDZ user guide

### ADDITIONAL EQUIPMENT AND SOFTWARE NEEDED

EVAL-SDP-CB1Z SDP board (includes a USB cable) PC running Windows Vista, Windows 7, or Windows 8 with a USB 2.0 port

### **ONLINE RESOURCES**

Documents needed AD5629R/AD5669R EVAL-AD5629RSDZ/EVAL-AD5669RSDZ user guide

**Required software** 

AD5629R/AD5669R evaluation software (download from the EVAL-AD5629RSDZ/EVAL-AD5669RSDZ product pages)

Design and integration files Schematics, layout files, bill of materials

## **GENERAL DESCRIPTION**

This user guide details the operation of the evaluation boards for the AD5669R octal channel, 16-bit, voltage output digital-toanalog converter (DAC) and the AD5629R octal channel, 12-bit, voltage output DAC.

The EVAL-AD5629RSDZ/EVAL-AD5669RSDZ evaluation boards help users quickly prototype new AD5629R/AD5669R circuits and reduce design time. The AD5629R/AD5669R operates from a single 2.7 V to 5.5 V supply. The AD5629R/AD5669R has an internal 1.25 V or 2.5 V reference giving an output voltage span of 2.5 V or 5 V. The internal reference is off at power-up, allowing the use of an external reference; the REF195 is provided on-board as a 5 V reference source. The device must be written to after power-up to turn on the internal reference.

The evaluation boards interface to the USB port of a PC via the SDP-B board. Software is supplied with the evaluation boards to allow the user to program the AD5629R/AD5669R.

The evaluation boards are compatible with the EVAL-SDP-CB1Z Blackfin<sup>®</sup> SDP controller board (SDP-B), available to order on the Analog Devices website at www.analog.com.

Full data on the AD5629R/AD5669R is available in the corresponding data sheets, available from Analog Devices, which should be consulted in conjunction with this user guide when using the evaluation boards.

# TABLE OF CONTENTS

| Features 1                                 |
|--------------------------------------------|
| Evaluation Kit Contents1                   |
| Additional Equipment and Software Needed 1 |
| Online Resources 1                         |
| General Description                        |
| Revision History                           |
| Typical Evaluation Setup                   |
| Getting Started 4                          |
| Installing the Software 4                  |
| Evaluation Board Setup Procedures4         |
| Evaluation Board Hardware                  |
| Power Supplies                             |

## **REVISION HISTORY**

9/15—Revision 0: Initial Version

| Input Signals                           | 5  |
|-----------------------------------------|----|
| Output Signals                          | 5  |
| Link Configuration Options              | 6  |
| Setup Conditions                        | 6  |
| Evaluation Board Circuitry              | 7  |
| How to Use the Software                 | 8  |
| Starting the Software                   | 8  |
| Software Operation                      | 9  |
| Evaluation Board Schematics and Artwork | 10 |
| Ordering Information                    | 14 |
| Bill of Materials                       | 14 |

# **TYPICAL EVALUATION SETUP**

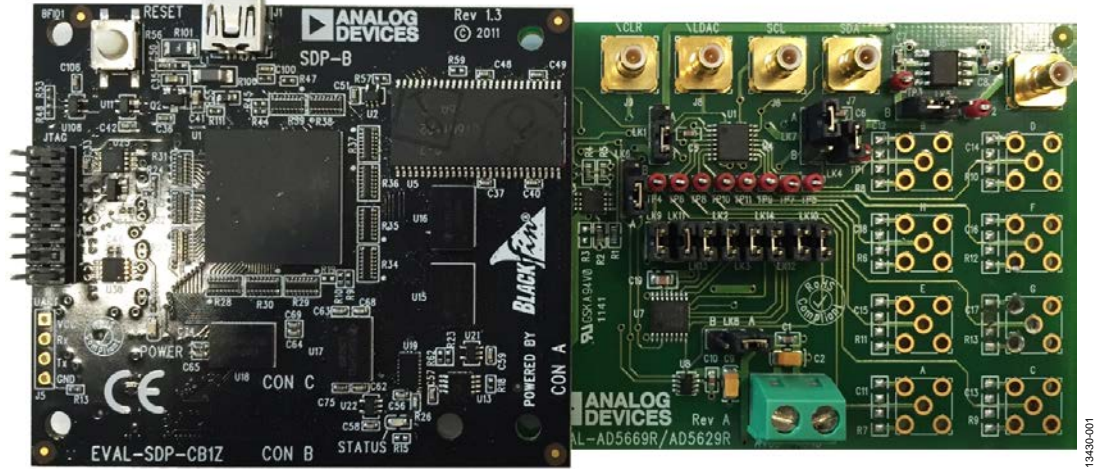

Figure 1. Typical Evaluation Setup of the AD5629R/AD5669R Evaluation Boards

## **GETTING STARTED** INSTALLING THE SOFTWARE

The evaluation kit for the AD5629R/AD5669R includes self installing software on the CD provided. The software is compatible with Windows<sup>®</sup> Vista<sup>™</sup> (32-bit), Windows 7 (32-bit and 64-bit), and Windows 8.

Install the software before connecting the SDP-B board to the USB port of the PC to ensure the SDP-B board is recognized when connecting to the PC.

To install the software, complete the following steps:

- 1. Start the Windows operating system and insert the CD.
- 2. The installation software opens automatically. If it does not open automatically, run the **setup.exe** file from the CD.
- 3. After installation is complete, power up the evaluation board as described in the Power Supplies section.
- 4. Connect the evaluation board to the SDP-B board and connect the SDP-B board to the PC using the USB cable included in the kit.
- 5. When the software detects the evaluation board, proceed through any dialog boxes that appear to finalize the installation.

## **EVALUATION BOARD SETUP PROCEDURES**

To set up the evaluation board, complete the following steps:

- 1. Connect the evaluation board to the SDP-B board and connect the USB cable from the SDP-B board to the PC.
- Power the SDP-B and evaluation board by connecting 5 V dc to the J2 connector (AVDD and AGND).

## **EVALUATION BOARD HARDWARE** POWER SUPPLIES

To power the AD5629R/AD5669R evaluation boards, supply 5 V between the AVDD and AGND inputs for the analog supply.

All supplies are decoupled to ground with 10  $\mu$ F tantalum and 0.1  $\mu$ F ceramic capacitors.

### Table 1. Power Supply Connector

| Connector | Voltage                                                                |
|-----------|------------------------------------------------------------------------|
| J2        | Analog power supply, AVDD. For<br>single-supply operation, supply 5 V. |

## **INPUT SIGNALS**

When the SDP-B board controls the evaluation board, the digital input signals are applied to Connector J3. When the SDP-B board is not used, apply the digital signals to Connector J6 to Connector J9.

## **OUTPUT SIGNALS**

The DAC output voltages are available on the SMB connectors, labeled A to H.

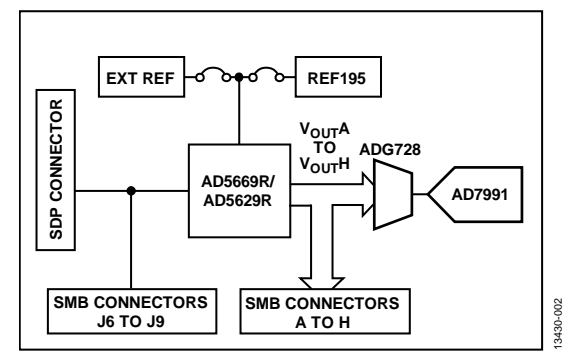

Figure 2. Evaluation Board Block Diagram

# LINK CONFIGURATION OPTIONS

Multiple link options must be set correctly to select the appropriate operating setup before using the evaluation board. Table 2 describes the functions of these options.

## **SETUP CONDITIONS**

Before applying power and signals to the evaluation board, ensure that all links are positioned as required by the operating mode. The evaluation board can operate in SDP controlled mode to be used with the SDP-B board, or the evaluation boards can be used in standalone mode.

Table 2 shows the default positions of the links when the evaluation board is packaged. When the board is shipped, it is set up to operate with the SDP-B board in SDP controlled mode.

| Table 2. Link | Functions                                                                                                    |                         |
|---------------|----------------------------------------------------------------------------------------------------|-------------------------|
| Link No.      | Function                                                                                                    | <b>Default Position</b> |
| LK1           | This link selects the source of the A0 pin.                                                                                                    | В                       |
|               | Position A selects AVDD.                                                                                                    |                         |
|               | Position B selects GND (default). The software is designed with LK1 in this position.                                                                                                    |                         |
| LK2           | This link connects the $V_{OUT}A$ to $V_{OUT}F$ pins of the AD5629R/AD5669R to the input pins of the demultiplexer so that the DAC output value can be monitored using the on-board ADC.         | Inserted                |
| LK3           | This link connects the V <sub>OUT</sub> A to V <sub>OUT</sub> F pins of the AD5629R/AD5669R to the input pins of the demultiplexer so the on-board ADC can monitor the DAC output value.         | Inserted                |
| LK4           | This link connects a 0.1 $\mu F$ capacitor to AGND on the $V_{\text{REF}}$ pin. It is recommended to insert LK4 when using the internal reference.                                               | Inserted                |
| LK5           | This link selects the reference source.                                                                                                    | В                       |
|               | Position A selects the internal reference as the reference source. The AD5629R/AD5669R must be written to via the software to turn on the internal reference.                                    |                         |
|               | Position B selects the on-board 5 V reference as the reference source.                                                                                                    |                         |
| LK7           | This link selects the DAC voltage source.                                                                                                    | В                       |
|               | Position A selects the AVDD analog circuitry power supply source.                                                                                                    |                         |
|               | Position B selects the on-board 5 V reference as the power supply source.                                                                                                    |                         |
| LK8           | This link sets the RESET pin on the ADG728 demultiplexer.                                                                                                    | В                       |
|               | Position A allows normal operation of the ADG728.                                                                                                    |                         |
|               | Position B resets the ADG728.                                                                                                    |                         |
| LK9 to LK14   | This link connects the V <sub>OUT</sub> A to V <sub>OUT</sub> F pins of the AD5629R/AD5669R to the input pins of ADG728 demultiplexer so that the on-board ADC can monitor the DAC output value. | Inserted                |

### Rev. 0 | Page 6 of 14

# **EVALUATION BOARD CIRCUITRY**

The EVAL-AD5629RSDZ/EVAL-AD5669RSDZ evaluation boards easily test the function and performance of the AD5629R/AD5669R.

Control of the AD5629R/AD5669R is typically performed by the SDP-B board, which is attached to Connector J3. The SDP-B board allows the software provided with the kit to load register values, set the voltage of the DAC outputs, and write to the control register of the AD5629R/AD5669R. When the SDP-B board is not required, the control signals can be applied to the AD5629R/AD5669R by connecting them to the relevant SMB Connector J6 to Connector J9.

The DAC output voltages are available on the SMB Connector A to Connector H.

# HOW TO USE THE SOFTWARE STARTING THE SOFTWARE

To run the EVAL-AD5629RSDZ/EVAL-AD5669RSDZ software, take the following steps:

- 1. Connect the evaluation board to the SDP-B board and connect the USB cable from the SDP-B board to the PC.
- 2. Power the SDP-B board and the evaluation board by connecting 5 V to Connector J2.
- Click Start > All Programs > Analog Devices > AD5629R/AD5669R > AD5629R/AD5669R Evaluation Software. While the software connects to the evaluation board, the message in Figure 3 displays.

| System Development Platform Wait                          |  |
|-----------------------------------------------------------|--|
| Waiting for operation to complete and reconnecting Cancel |  |

Figure 3. Connection Message

If the SDP-B board is not connected to the USB port when the software launches, a connectivity error displays (see Figure 4).

| Mardware Select                                                                                                    | $\mathbf{X}$ |
|----------------------------------------------------------------------------------------------------|--------------|
| No matching system found. Press Rescan to retry or Cancel b<br>abort.<br>If your SDP is recently connected, it may be in the process of<br>booting. Wait ~40secs and Rescan. | 2            |
| Previous Next                                                                                                    |              |
| Rescan Select Cancel                                                                                                    | 13430-004    |

Figure 4. Connectivity Error

Connect the SDP-B board to the USB port of the PC, wait at least 40 sec for the SDP-B board to boot, click **Rescan**, and follow the instructions.

Alternatively, the software can be used without an evaluation board. The software runs in simulation mode displaying expected outputs based on the input data. The main window of the AD5629R/AD5669R evaluation software then opens, as shown in Figure 5.

| il, 16 Bit DAC w        | th 10ppm/C Max On-       | Chip Reference | 2                   |   |
|-------------------------|--------------------------|----------------|---------------------|---|
| DAC                     | Wesen A                  |                | 2                   |   |
| Addre                   | ss Byte                  | Data High Byte | Data Low Byte DBD   |   |
| 00                      | 0000000                  | 00000          |                     |   |
| Comman                  | d Menu                   |                | Hardware Pins       | r |
| V                       | Inte to Input Register n | ▽(             | LDAC LOW            |   |
|                         | Address Bits             | _              |                     |   |
| O DAC                   | A.                       |                |                     |   |
| O DAC                   | 8                        |                |                     |   |
| <ul> <li>DAC</li> </ul> |                          |                |                     |   |
| 🔿 DAC                   | D                        |                | Data Bits           |   |
| O DAC                   | E                        |                | Enter Value: 65525  |   |
| O D4C                   | F                        |                | Litter value. 05555 |   |
| O DAC                   | G                        |                |                     |   |
| O DAC                   | н                        |                |                     |   |
| Al D.                   | VCs                      |                | Write to Part       |   |

Figure 5. AD5629R/AD5669R Evaluation Software Main Window

## SOFTWARE OPERATION

The AD5629R/AD5669R evaluation software allows the user to program values to the input and DAC registers of each DAC individually or collectively.

### **Command Menu**

By selecting the appropriate option in the drop-down menu under Control Menu, you can select Write to Input Register n, Write to and Update DAC Channel n, Write to Input Register n Update All (Software LDAC), Power Down/Power Up DAC, Load Clear Code Register, and Load LDAC Register.

### Address Bit

To select which DACs to update, select the appropriate DAC under **Address Bits**.

## Hardware Control

Set <u>LDAC</u> and <u>CLR</u> high or low by selecting the corresponding check box under **Hardware Pins**. This command executes immediately.

### Data Bits

Type the data to be written to the DAC in decimal format.

### Write to Part

You must click **Write to Part** to write the Data Bits value to the device.

# **EVALUATION BOARD SCHEMATICS AND ARTWORK**

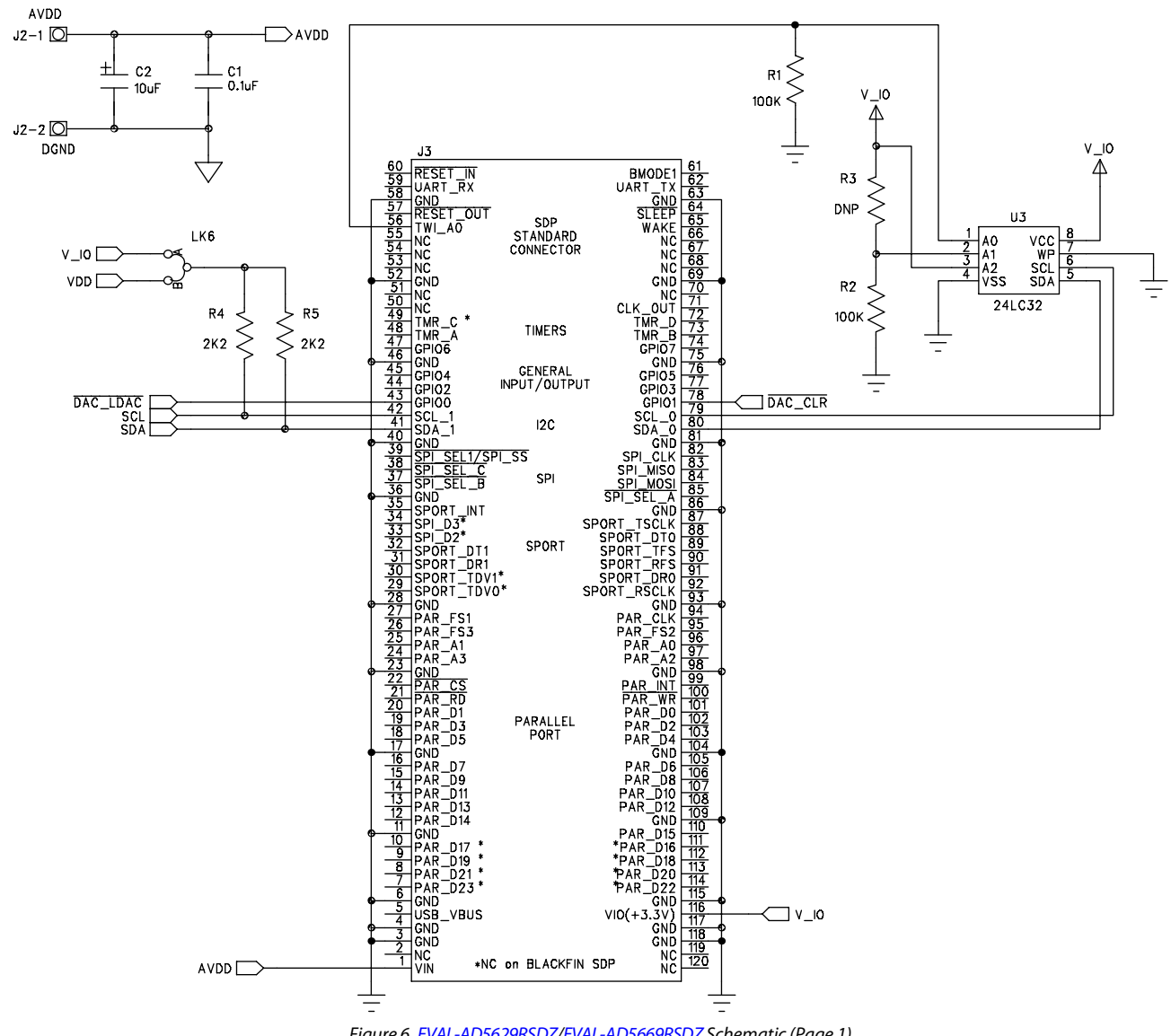

Figure 6. EVAL-AD5629RSDZ/EVAL-AD5669RSDZ Schematic (Page 1)

13430-007

# EVAL-AD5629RSDZ/EVAL-AD5669RSDZ User Guide

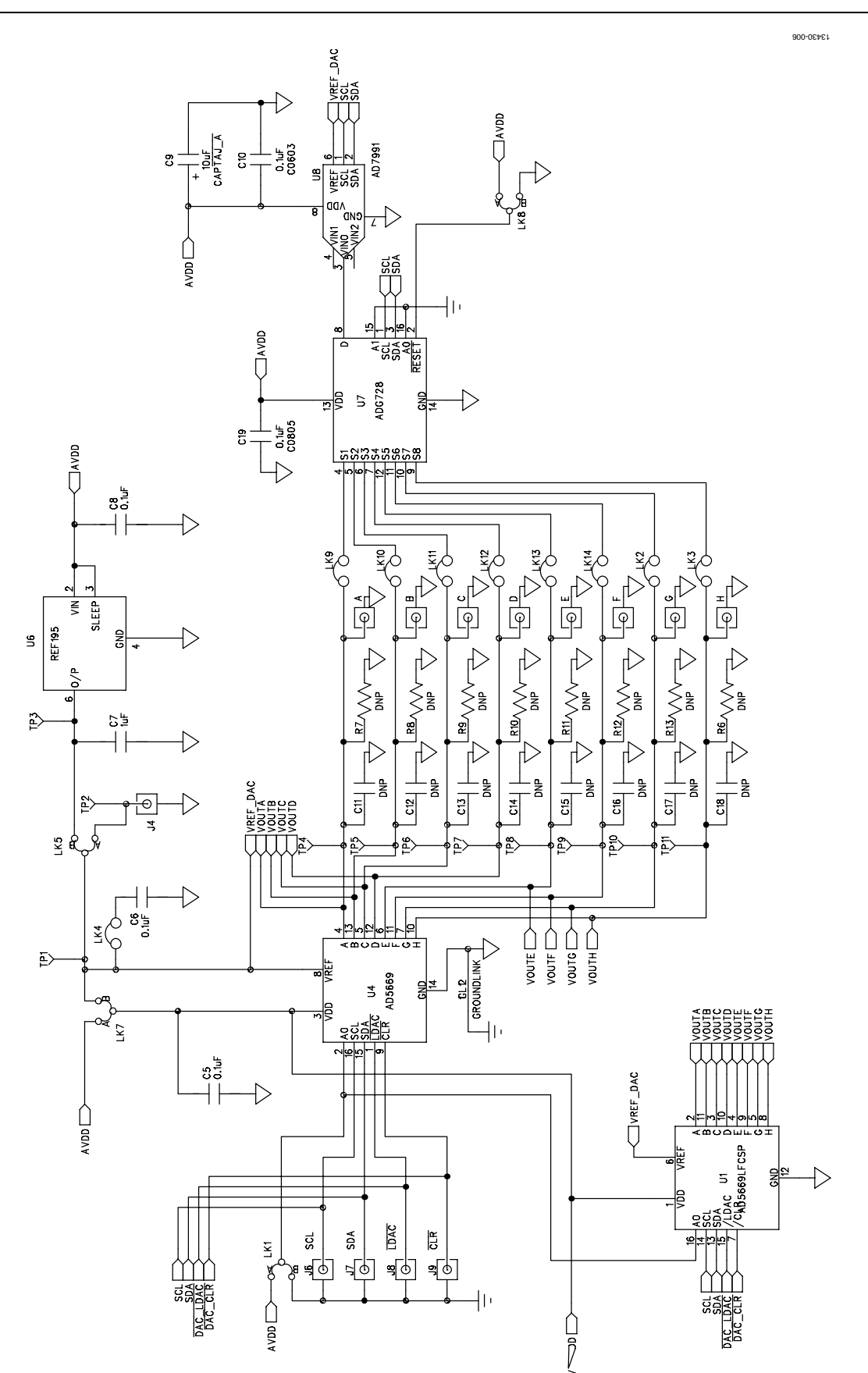

Figure 7. EVAL-AD5629RSDZ/EVAL-AD5669RSDZ Schematic (Page 2)

# EVAL-AD5629RSDZ/EVAL-AD5669RSDZ User Guide

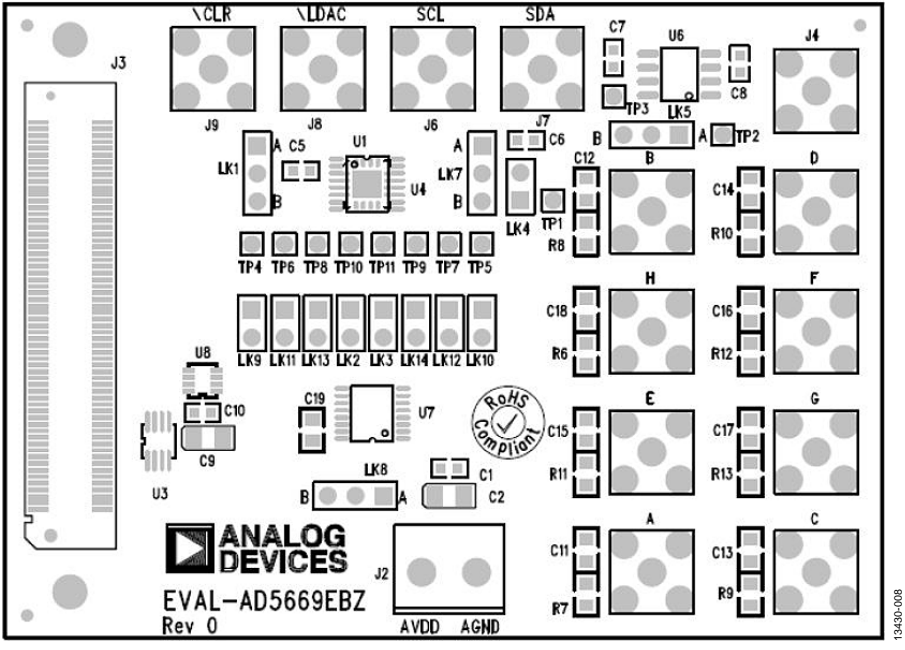

Figure 8. Component Placement Silkscreen

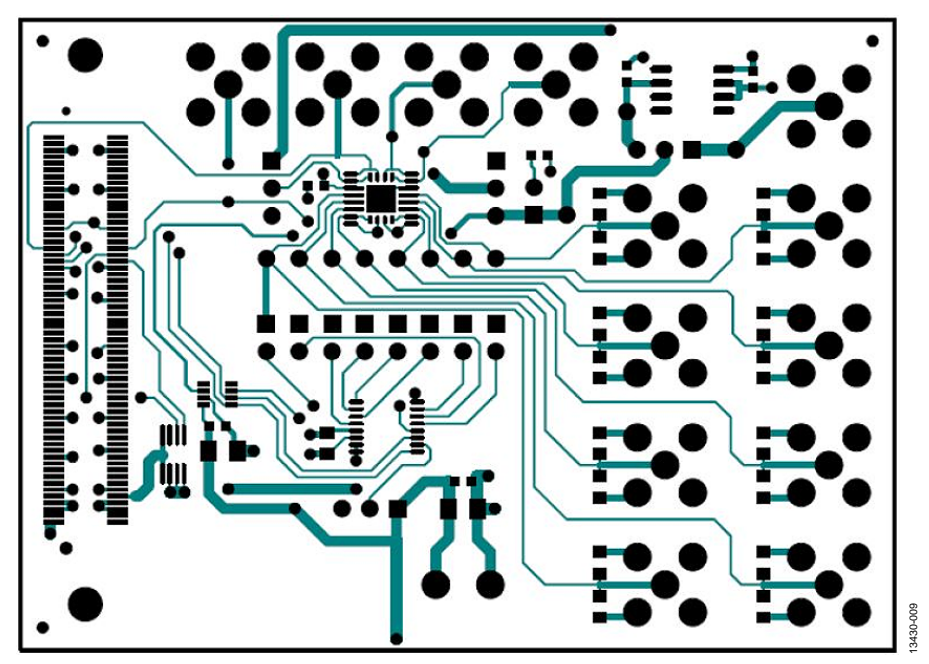

Figure 9. Component Side Printed Circuit Board (PCB) Silkscreen

# EVAL-AD5629RSDZ/EVAL-AD5669RSDZ User Guide

# UG-867

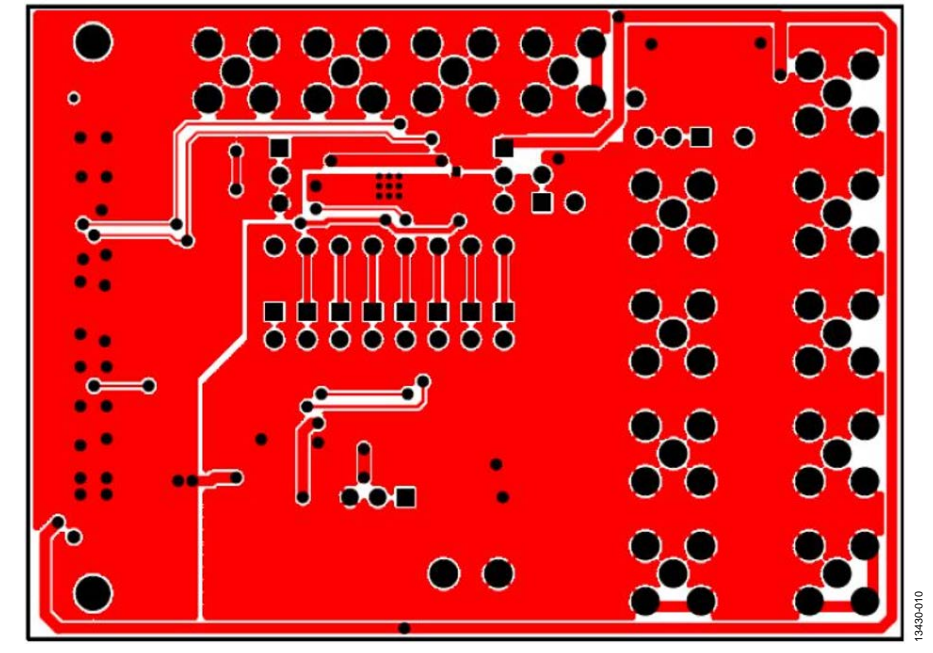

Figure 10. Solder Side PCB Silkscreen

## **ORDERING INFORMATION**

## **BILL OF MATERIALS**

### Table 3.

| Qty. | <b>Reference Designator</b> | Description                            | Manufacturer             | Part Number <sup>1</sup>           |
|------|-----------------------------|----------------------------------------|--------------------------|------------------------------------|
| 6    | C1, C5, C6, C8, C10, C19    | Capacitors, 100 nF, 50 V               | Murata                   | FEC 8820023                        |
| 2    | C2, C9                      | Capacitors, 10 μF, 10 V                | AVX                      | FEC 197130                         |
| 1    | C7                          | Capacitor, 1 μF, 10 V                  | Yageo                    | FEC 3188840                        |
| 1    | J2                          | 2-pin terminal block (5 mm pitch)      | Camdenboss               | FEC 151789                         |
| 1    | J3                          | 120-way female connector, 0.6 mm pitch | Hirose                   | FEC 1324660 or Digikey<br>H1219-ND |
| 5    | J4, J6 to J9                | Straight PCB mount, SMB jacks          | TE Connectivity/Greenpar | FEC 1206013                        |
| 5    | LK1, LK5 to LK8             | Jumper blocks using 3-pin SIP header   | Harwin                   | FEC 1022248 and 150410             |
| 9    | LK2 to LK4, LK9 to LK14     | 2-pin jumper blocks, 0.1" spacing      | Harwin                   | FEC 1022247 and 150411             |
| 2    | R1, R2                      | 2.2 kΩ SMD resistors                   | Multicomp                | FEC 9330402                        |
| 2    | R4, R5                      | 100 kW, SMD resistors                  | Panasonic                | FEC 1577611                        |
| 11   | TP1 to TP11                 | Red test points                        | Vero                     | FEC 8731144 (Pack)                 |
| 1    | U3                          | 32 kΩ, I <sup>2</sup> C, serial EEPROM | Microchip                | FEC 1331330                        |
| 1    | U4 <sup>2</sup>             | Octal, 16-bit DAC                      | Analog Devices           | AD5669RBRUZ-2                      |
| 1    | U4 <sup>2</sup>             | Octal, 12-bit DAC                      | Analog Devices           | AD5629RBRUZ-2                      |
| 1    | U6                          | Low dropout voltage reference          | Analog Devices           | REF195ESZ                          |
| 1    | U7                          | Matrix switch/multiplexer              | Analog Devices           | ADG728BRUZ                         |
| 1    | U8                          | 4-channel, 12-Bit ADC                  | Analog Devices           | AD7991YRJZ-0                       |

<sup>1</sup> FEC is Farnell Electronics Components.

<sup>2</sup> The AD5669RBRUZ-2 is supplied on the EVAL-AD5669RSDZ evaluation board. The AD5629RBRUZ-2 is supplied on the EVAL-AD5629RSDZ evaluation board.

I<sup>2</sup>C refers to a communications protocol originally developed by Philips Semiconductors (now NXP Semiconductors).

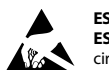

#### ESD Caution

ESD (electrostatic discharge) sensitive device. Charged devices and circuit boards can discharge without detection. Although this product features patented or proprietary protection circuitry, damage may occur on devices subjected to high energy ESD. Therefore, proper ESD precautions should be taken to avoid performance degradation or loss of functionality.

### Legal Terms and Conditions

By using the evaluation board discussed herein (together with any tools, components documentation or support materials, the "Evaluation Board"), you are agreeing to be bound by the terms and conditions set forth below ("Agreement") unless you have purchased the Evaluation Board, in which case the Analog Devices Standard Terms and Conditions of Sale shall govern. Do not use the Evaluation Board until you have read and agreed to the Agreement. Your use of the Evaluation Board shall signify your acceptance of the Agreement. This Agreement is made by and between you ("Customer") and Analog Devices, Inc. ("ADI"), with its principal place of business at One Technology Way, Norwood, MA 02062, USA. Subject to the terms and conditions of the Agreement, ADI hereby grants to Customer a free, limited, personal, temporary, non-exclusive, non-sublicensable, non-transferable license to use the Evaluation Board FOR EVALUATION PURPOSES ONLY. Customer understands and agrees that the Evaluation Board is provided for the sole and exclusive purpose referenced above, and agrees not to use the Evaluation Board for any other purpose. Furthermore, the license granted is expressly made subject to the following additional limitations: Customer shall not (i) rent, lease, display, sell, transfer, assign, sublicense, or distribute the Evaluation Board, and (ii) permit any Third Party to access the Evaluation Board. As used herein, the term "Third Party" includes any entity other than ADI, Customer, their employees, affiliates and in-house consultants. The Evaluation Board is NOT sold to Customer; all rights not expressly granted herein, including ownership of the Evaluation Board, are reserved by ADI. CONFIDENTIALITY. This Agreement and the Evaluation Board shall all be considered the confidential and proprietary information of ADI. Customer may not disclose or transfer any portion of the Evaluation Board to any other party for any reason. Upon discontinuation of use of the Evaluation Board or termination of this Agreement, Customer agrees to promptly return the Evaluation Board to ADI. ADDITIONAL RESTRICTIONS. Customer may not disassemble, decompile or reverse engineer chips on the Evaluation Board. Customer shall inform ADI of any occurred damages or any modifications or alterations it makes to the Evaluation Board, including but not limited to soldering or any other activity that affects the material content of the Evaluation Board. Modifications to the Evaluation Board must comply with applicable law, including but not limited to the RoHS Directive. TERMINATION. ADI may terminate this Agreement at any time upon giving written notice to Customer. Customer agrees to return to ADI the Evaluation Board at that time. LIMITATION OF LIABILITY. THE EVALUATION BOARD PROVIDED HEREUNDER IS PROVIDED "AS IS" AND ADI MAKES NO WARRANTIES OR REPRESENTATIONS OF ANY KIND WITH RESPECT TO IT. ADI SPECIFICALLY DISCLAIMS ANY REPRESENTATIONS, ENDORSEMENTS, GUARANTEES, OR WARRANTIES, EXPRESS OR IMPLIED, RELATED TO THE EVALUATION BOARD INCLUDING, BUT NOT LIMITED TO, THE IMPLIED WARRANTY OF MERCHANTABILITY, TITLE, FITNESS FOR A PARTICULAR PURPOSE OR NONINFRINGEMENT OF INTELLECTUAL PROPERTY RIGHTS. IN NO EVENT WILL ADI AND ITS LICENSORS BE LIABLE FOR ANY INCIDENTAL, SPECIAL, INDIRECT, OR CONSEQUENTIAL DAMAGES RESULTING FROM CUSTOMER'S POSSESSION OR USE OF THE EVALUATION BOARD, INCLUDING BUT NOT LIMITED TO LOST PROFITS, DELAY COSTS, LABOR COSTS OR LOSS OF GOODWILL. ADI'S TOTAL LIABILITY FROM ANY AND ALL CAUSES SHALL BE LIMITED TO THE AMOUNT OF ONE HUNDRED US DOLLARS (\$100.00). EXPORT. Customer agrees that it will not directly or indirectly export the Evaluation Board to another country, and that it will comply with all applicable United States federal laws and regulations relating to exports. GOVERNING LAW. This Agreement shall be governed by and construed in accordance with the substantive laws of the Commonwealth of Massachusetts (excluding conflict of law rules). Any legal action regarding this Agreement will be heard in the state or federal courts having jurisdiction in Suffolk County, Massachusetts, and Customer hereby submits to the personal jurisdiction and venue of such courts. The United Nations Convention on Contracts for the International Sale of Goods shall not apply to this Agreement and is expressly disclaimed.

©2015 Analog Devices, Inc. All rights reserved. Trademarks and registered trademarks are the property of their respective owners. UG13430-0-9/15(0)

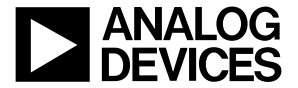

### www.analog.com